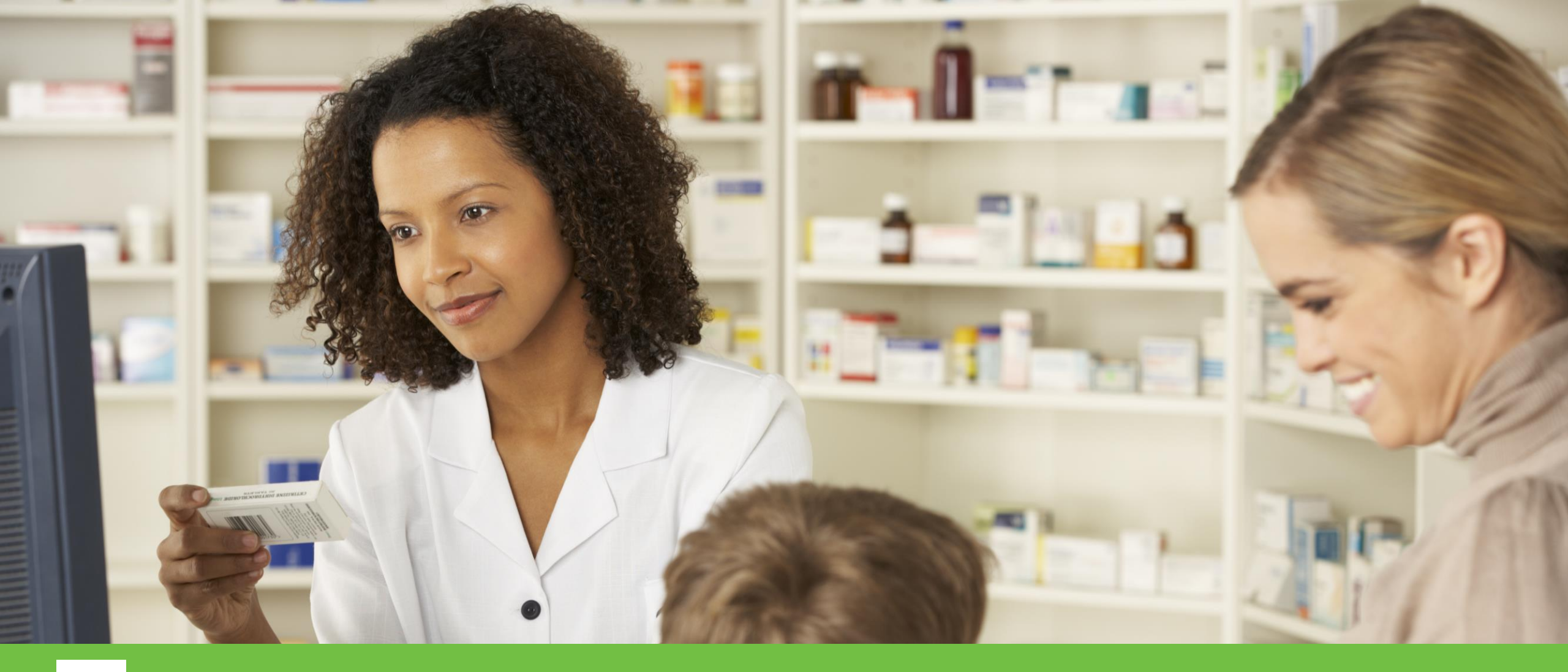

Manual de Utilização Sistema Autorizador

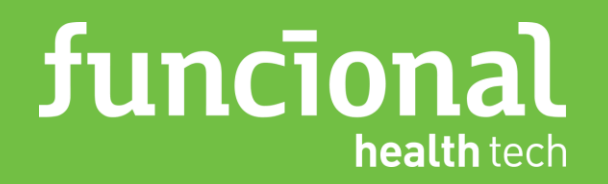

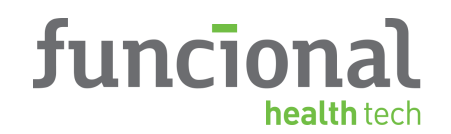

## sistema autorizador O autorizador encontra-se no Insira seu **usuário** e **senha** nos campos abaixo e endereço: acesse: www.funcionalcard.com.br/autori Usuário zadorweb/geral/ Senha credenciais de acesso e clique em ENTRAR. Me Lembre

#### Observação:

Cada estabelecimento possui login e senha próprios (incluindo matriz e filiais). Entrar

© 1999 - 2020 Funcional - Todos os direitos reservados

# Seja bem-vindo ao Autorizador Funcional!

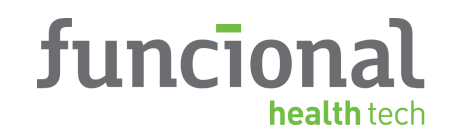

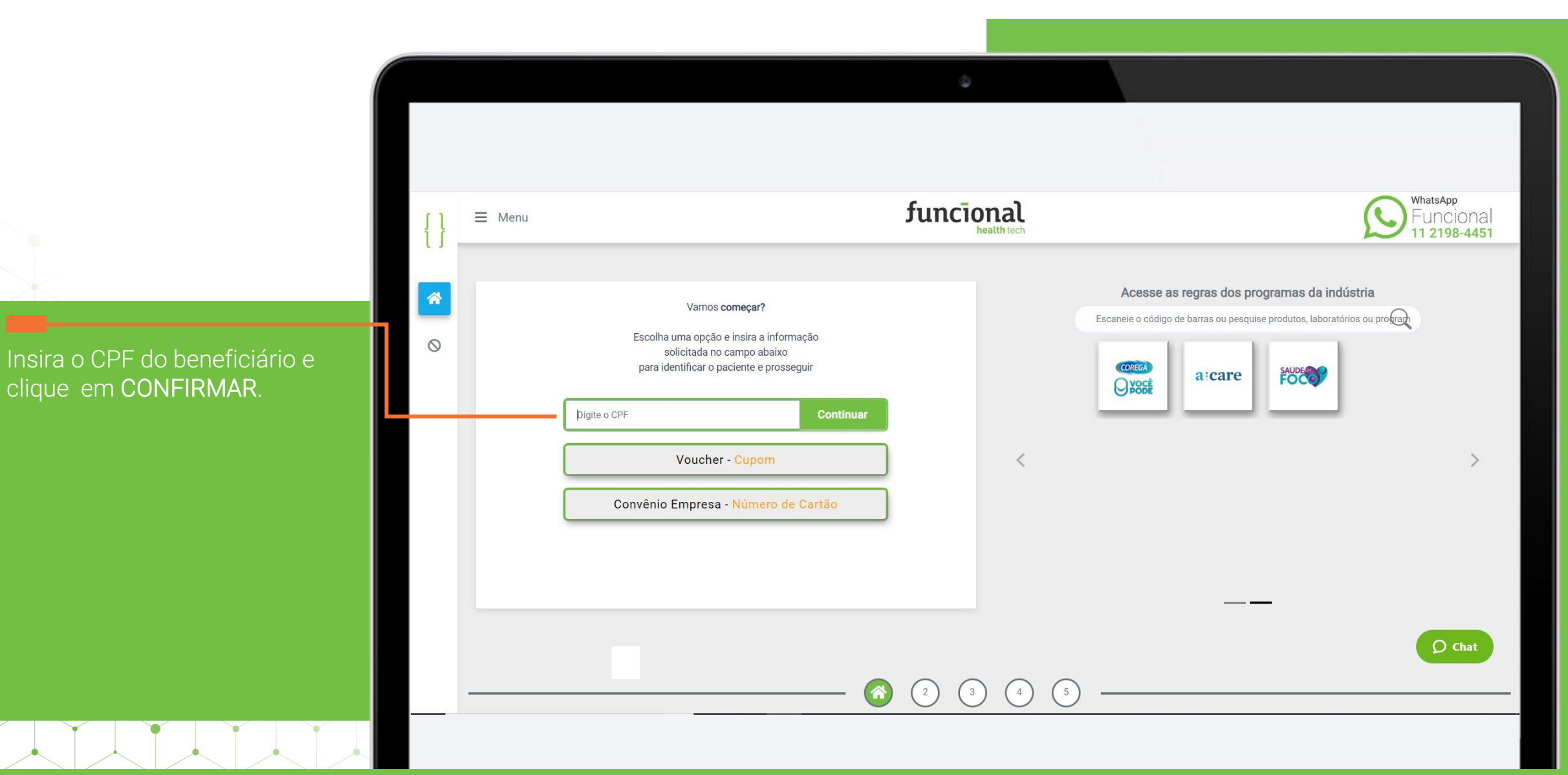

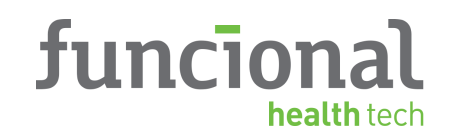

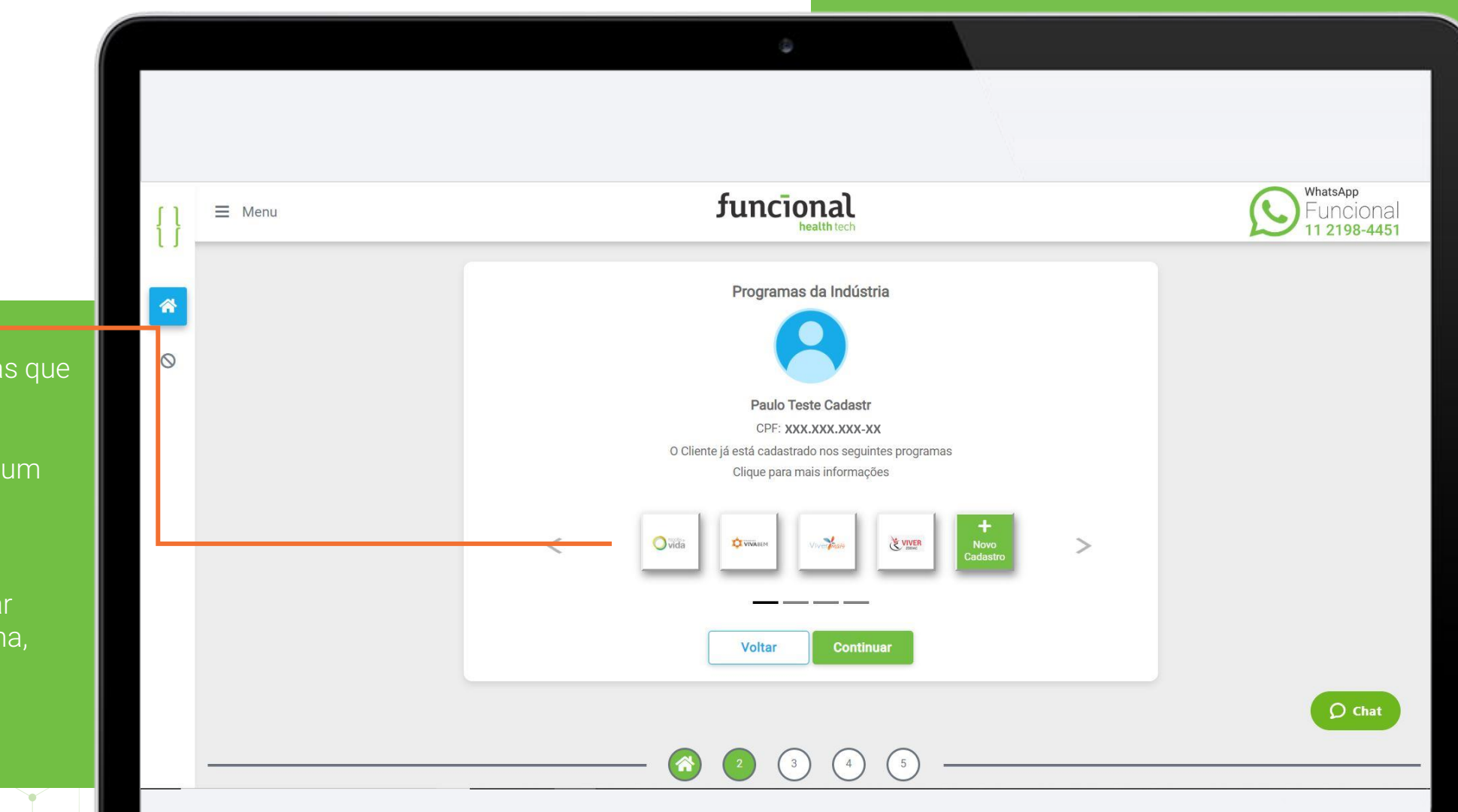

Confira todos os programas que o usuário já faz parte.

Você pode cadastrá-lo em um novo programa. Clique em NOVO CADASTRO.

Para continuar, sem efetuar cadastro em novo programa, clique em CONTINUAR.

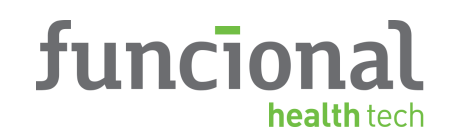

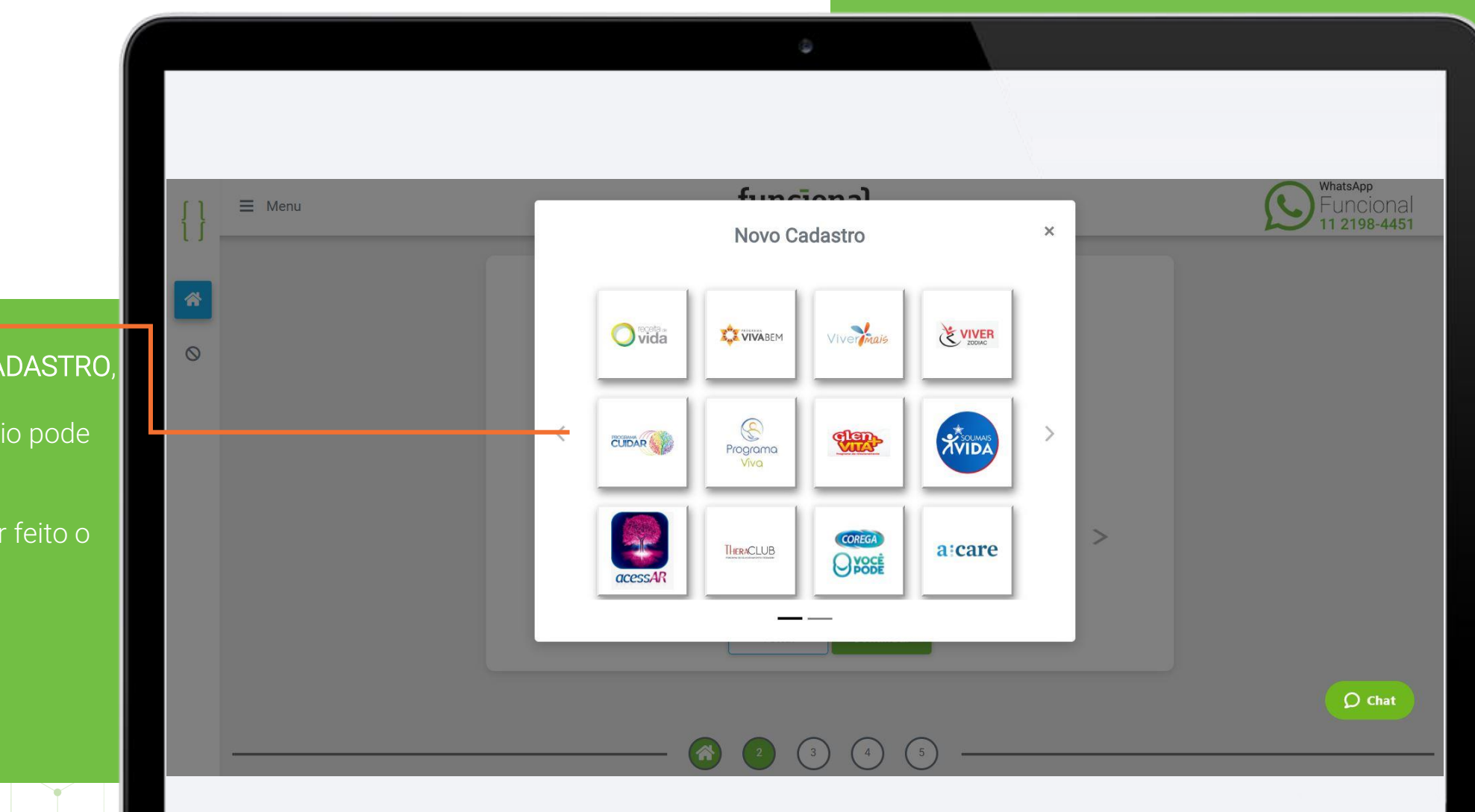

Após clicar em **NOVO CADASTRO**, você visualiza todos os programas onde o usuário pode ser cadastrado.

Clique no programa a ser feito o cadastro.

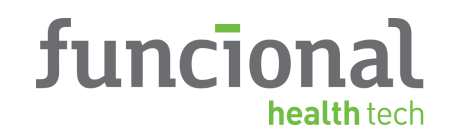

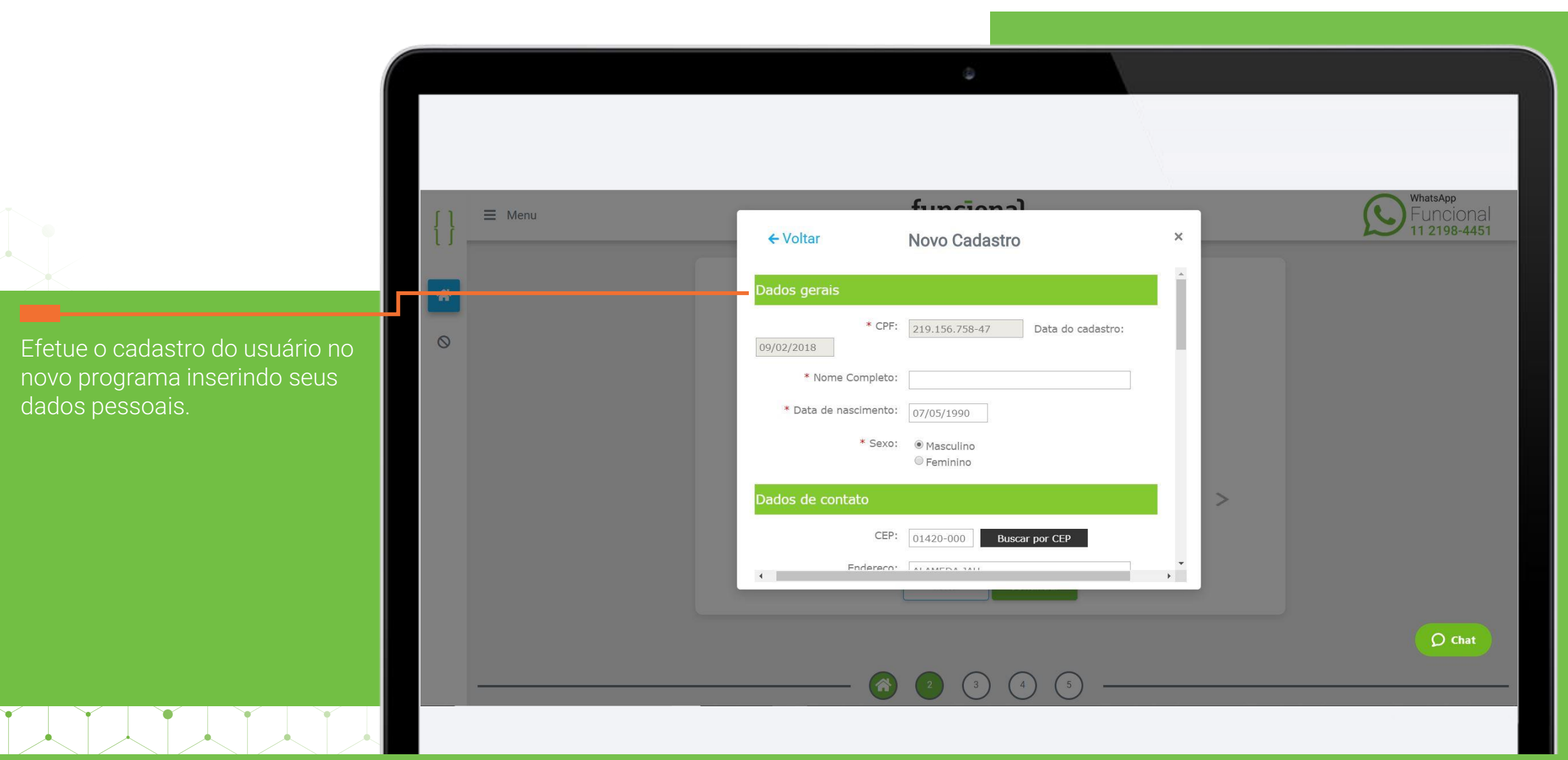

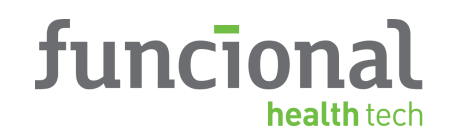

Insira o número do cartão do beneficiário e clique em CONFIRMAR.

#### Atenção!

É importante validar, assim que efetuar o login, se as informações competem ao estabelecimento.

| {}                               | ≡ Menu | funcional                                                                                                    | WhatsApp<br>Funcional<br>11 2198-4451                       |
|----------------------------------|--------|----------------------------------------------------------------------------------------------------|-------------------------------------------------------------|
| <ul> <li>☆</li> <li>○</li> </ul> |        | Varnos começar?   Escolha uma opção e insira a informação solicitada no campo abaixo para identificar o paciente e prosseguir   Programa da Indústria - CPF   Voucher - Cupom   №º do Cartão   Continuer | rogramas da indústria<br>uise produtos, laboratórios ou pro |
|                                  |        | (2) (3) (4) (5)                                                                                                    | Ø Chat                                                      |

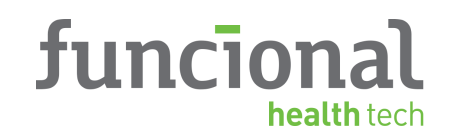

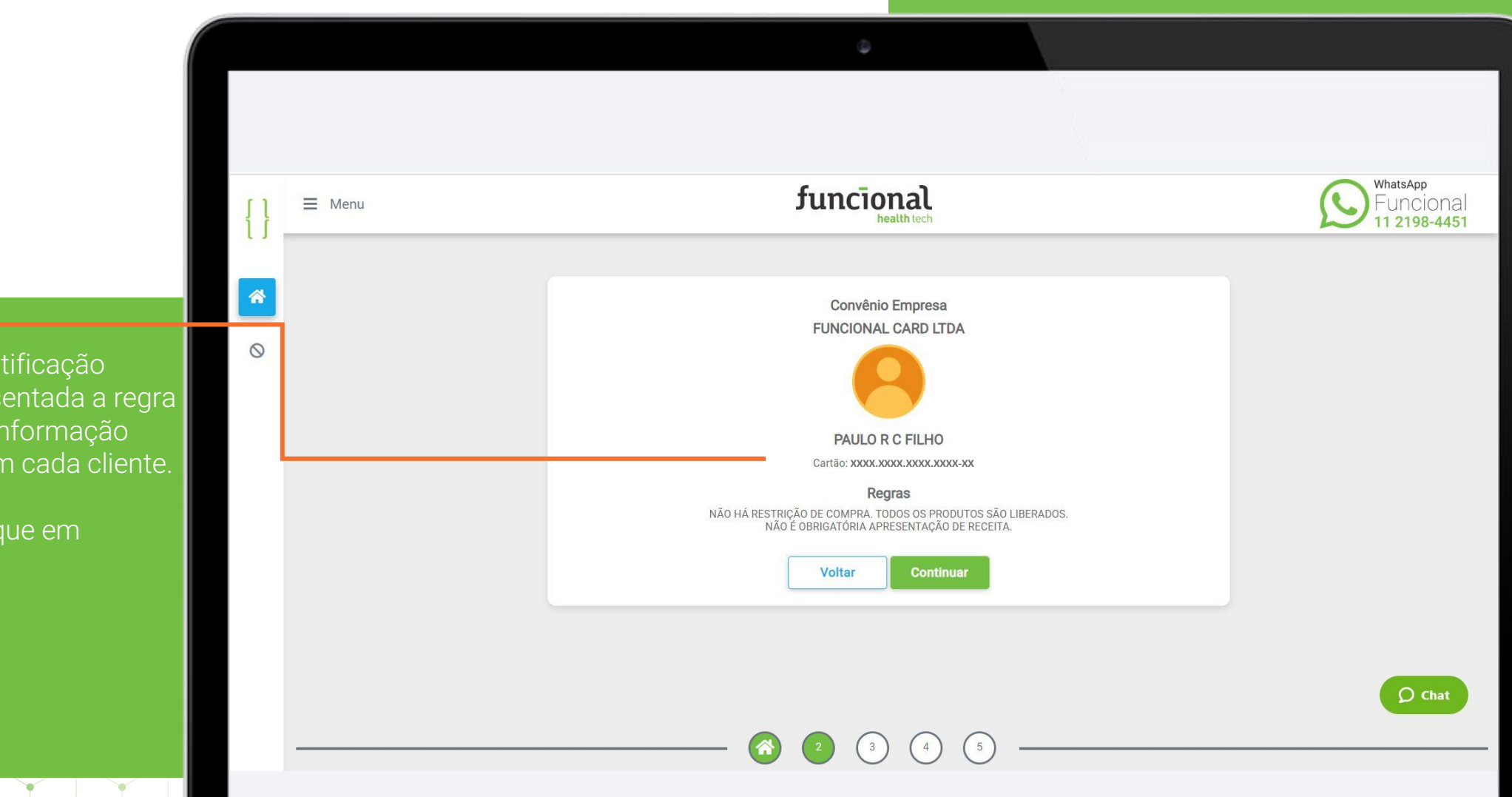

Sendo válida a identificação inserida, será apresentada a regra do benefício. Esta informação varia de acordo com cada cliente.

Após validação, clique em **CONTINUAR**.

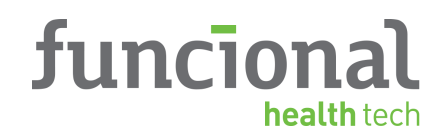

WhatsApp funcional Funcional ∃ Menu 11 2198-4451 \* Paulo Teste Cadastr - 21915675847 - PROGRAMAS DA INDÚSTRIA 0 Sim • SP . CRM V Sim • SP . CRM V Sim • SP • CRM V CRM V Sim • SP . Sim • SP . CRM . SP • CRM V Sim • Sim • SP • CRM V SP . CRM V Sim • Sim • SP . CRM V SP • CRM • Sim • **O** Chat Voltar

Insira os dados pertinentes aos produtos e, havendo prescrição, preencha com os dados da receita. Adicionados todos os itens, clique em **CONFIRMAR**.

#### Atenção!

Caso haja divergência nos dados da prescrição, orientar o beneficiário a retornar ao médico para correção.

\* Não insira dados fictícios.

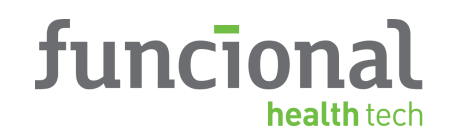

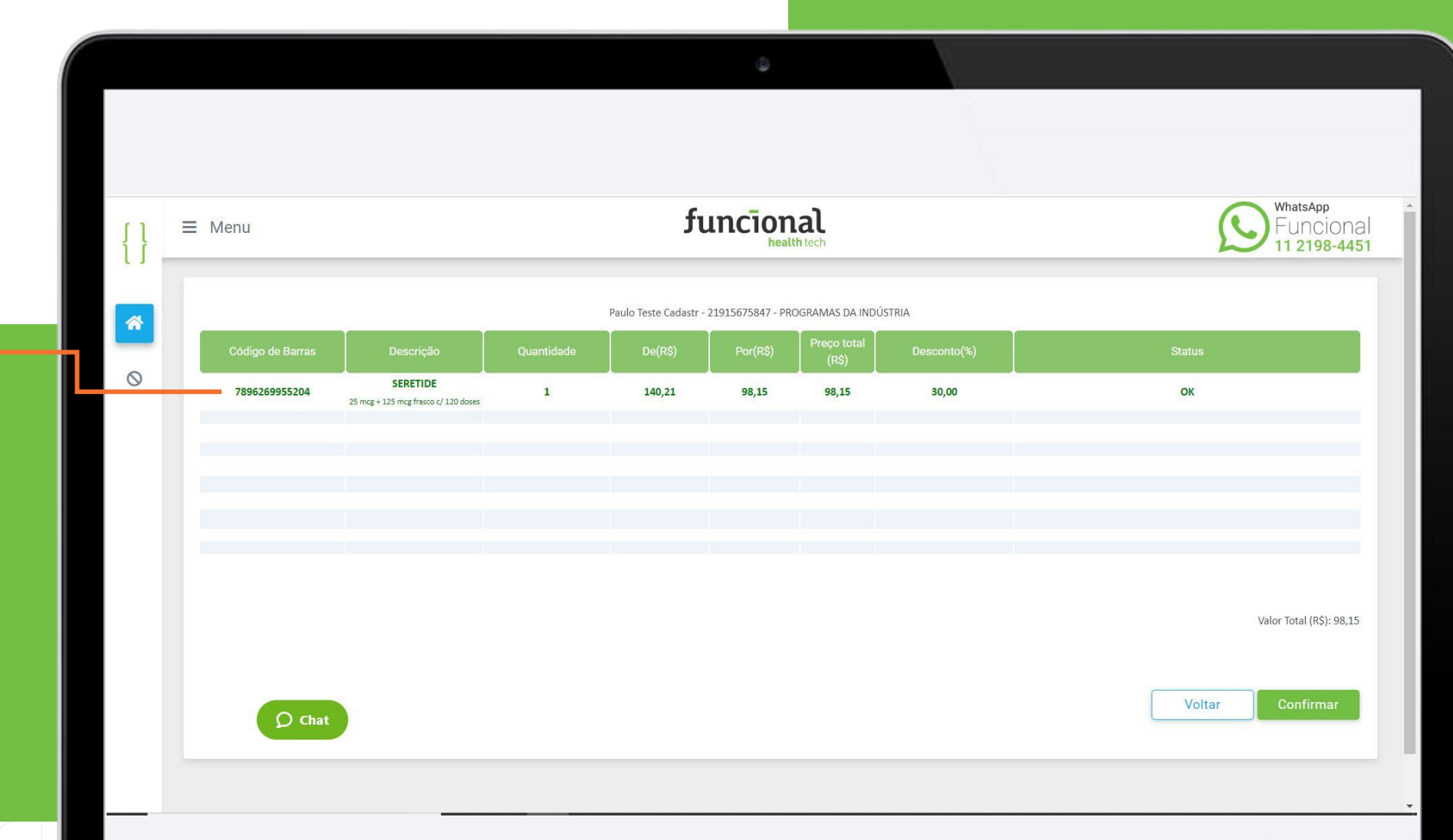

Efetue a conferência da transação, e não havendo divergências, clique em **CONFIRMAR**.

Caso não seja aprovada, será apresentado o motivo.

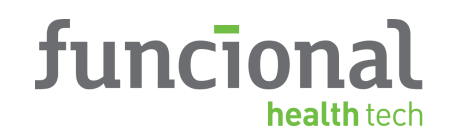

Nos casos onde é apresentado o pop-up do Funcional no Balcão, o campo deve ser preenchido com o CPF do atendente. Ou clique em AGORA NÃO.

Para maiores informações sobre o programa, acesse: www.funcionalnobalcao.com.br

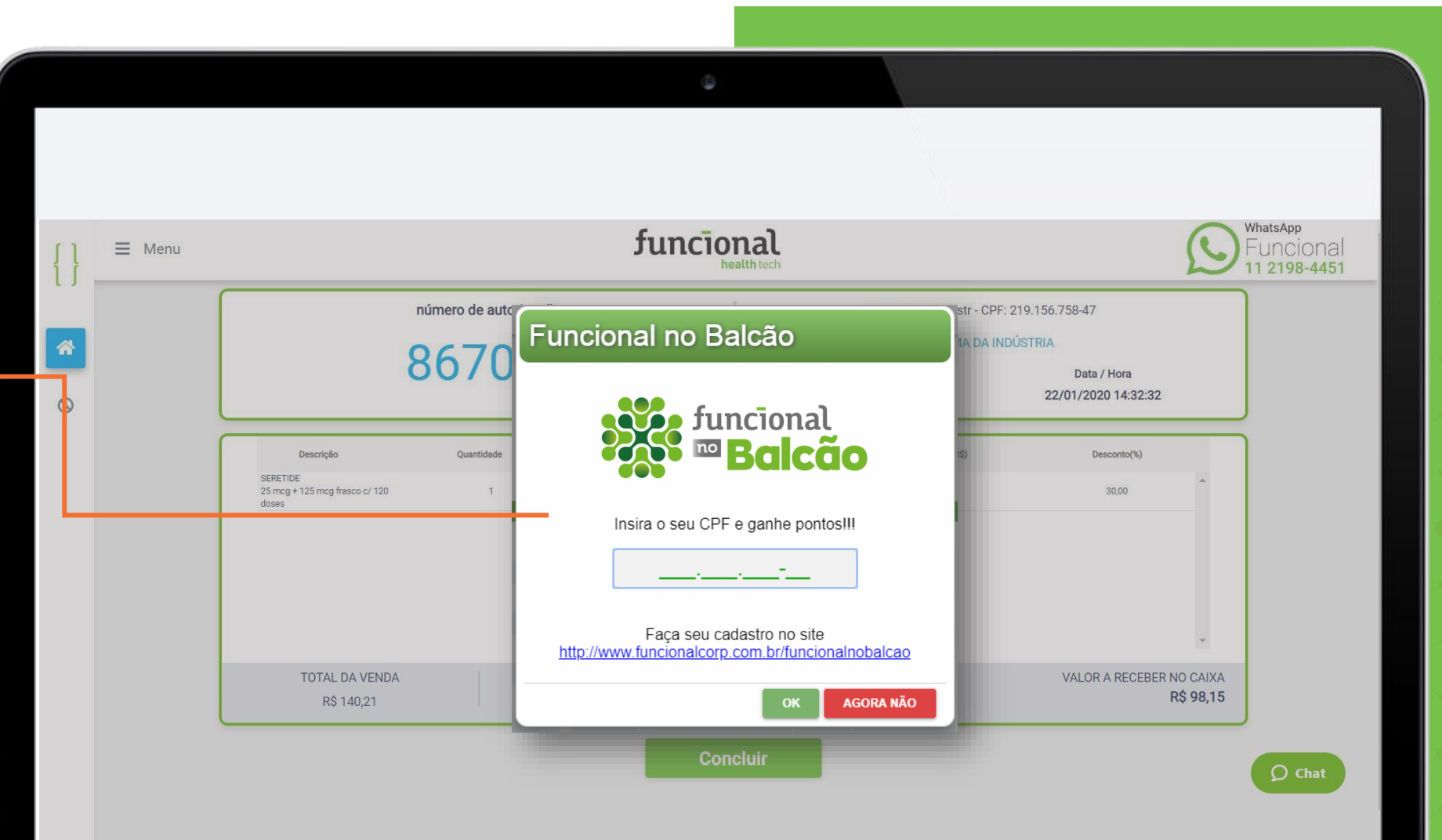

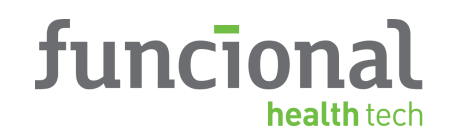

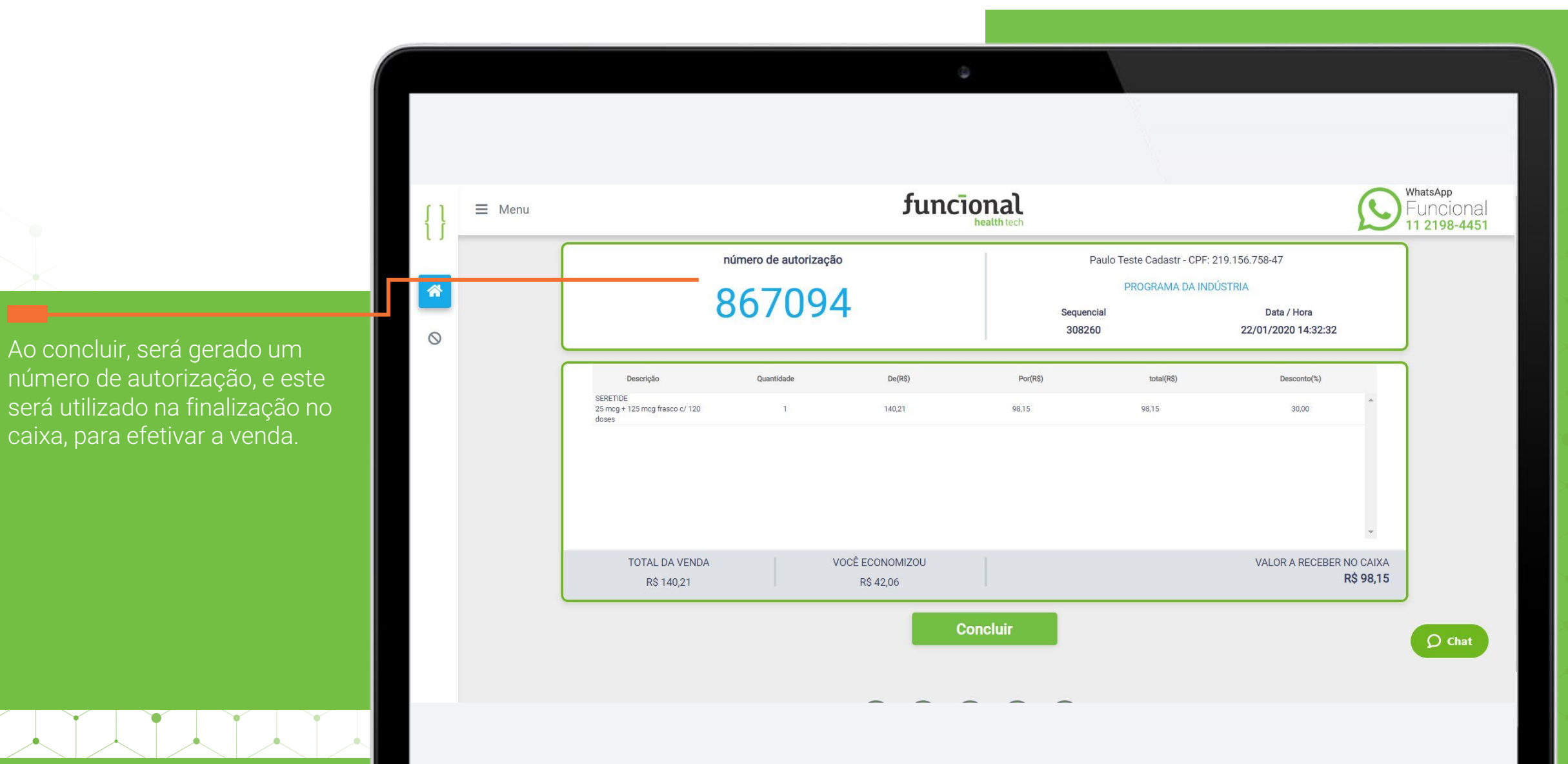

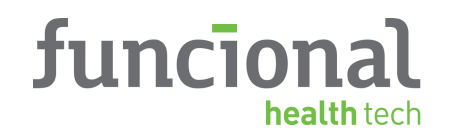

Para cancelar, clique em CANCELAMENTO DE TRANSAÇÕES, selecione um filtro de consulta e clique em BUSCAR.

No autorizador, também existe a opção do cancelamento das vendas. O cancelamento é efetuado apenas para vendas no mesmo dia.

Após esse período, deve ser enviado um e-mail para sacpdv@funcionalcorp.com.br, informando o CNPJ, data da venda, o número da transação e o motivo do cancelamento.

|           |                            |                                                         |            |        | 14/b a bara  |
|-----------|----------------------------|---------------------------------------------------------|------------|--------|--------------|
| 11        | ∃ Menu                     | funcional                                               |            |        | Funcional    |
| 11        |                            |                                                         |            |        | 11 2198-4451 |
|           | CANCELAMENTO DE TRANSAÇÕES |                                                         |            |        |              |
| <b>m</b>  |                            | Insira o número da transação, CPF ou cartão do paciente | 22/01/2020 | Buscar |              |
| $\otimes$ |                            | Limpar Pesquisa                                         |            |        |              |
| _         |                            |                                                         |            |        |              |
|           |                            |                                                         |            |        |              |
|           |                            |                                                         |            |        |              |
|           |                            |                                                         |            |        |              |
|           |                            |                                                         |            |        |              |
|           |                            |                                                         |            |        |              |
|           |                            |                                                         |            |        |              |
|           |                            |                                                         |            |        |              |
|           |                            |                                                         |            |        | O chat       |
|           |                            |                                                         |            |        | () Cilar     |
|           |                            |                                                         |            |        |              |
|           |                            |                                                         |            |        |              |

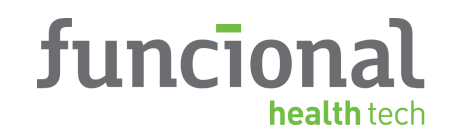

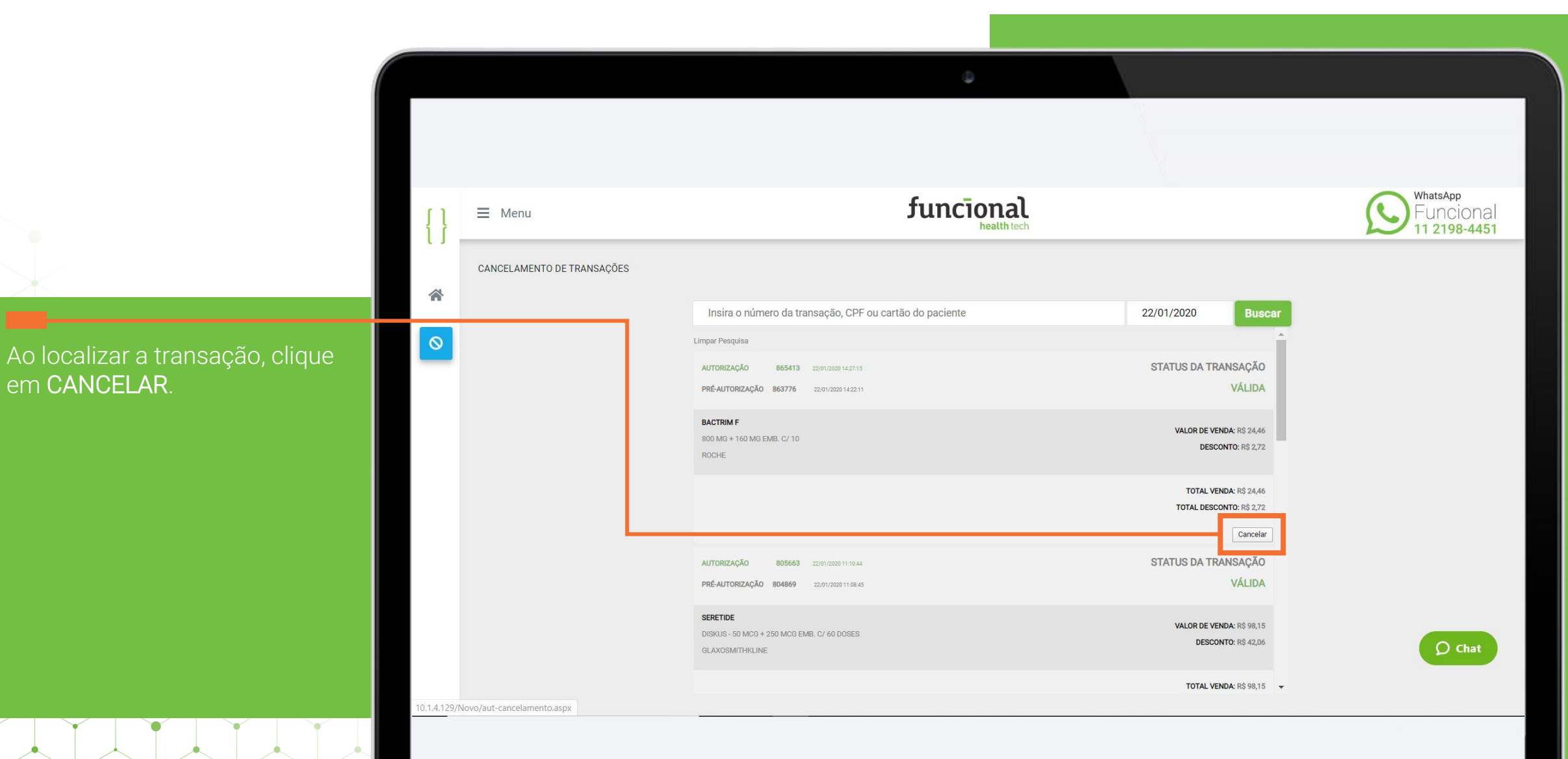

em OK.

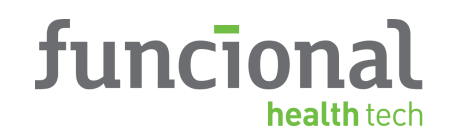

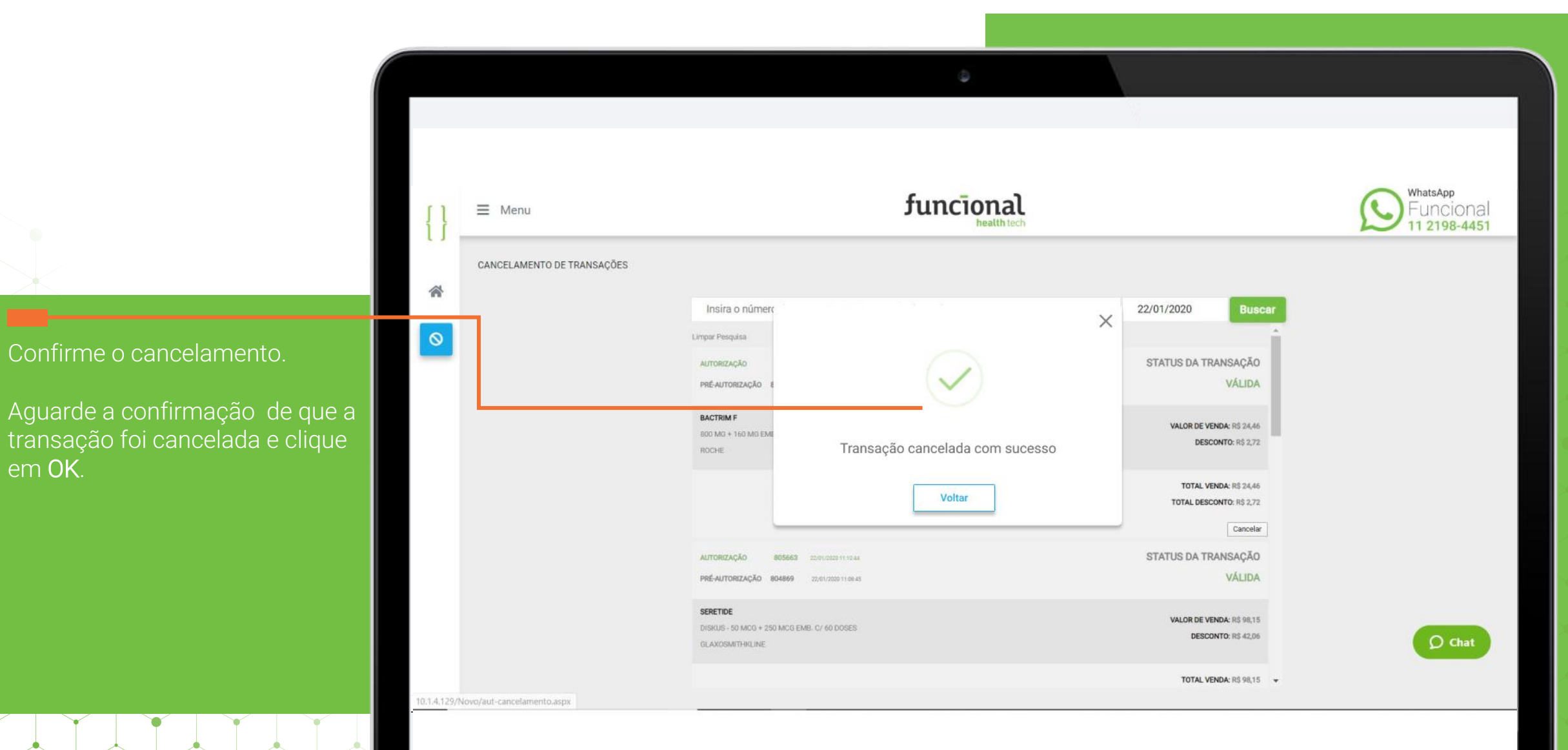

Autorização e digitalização de receitas médicas

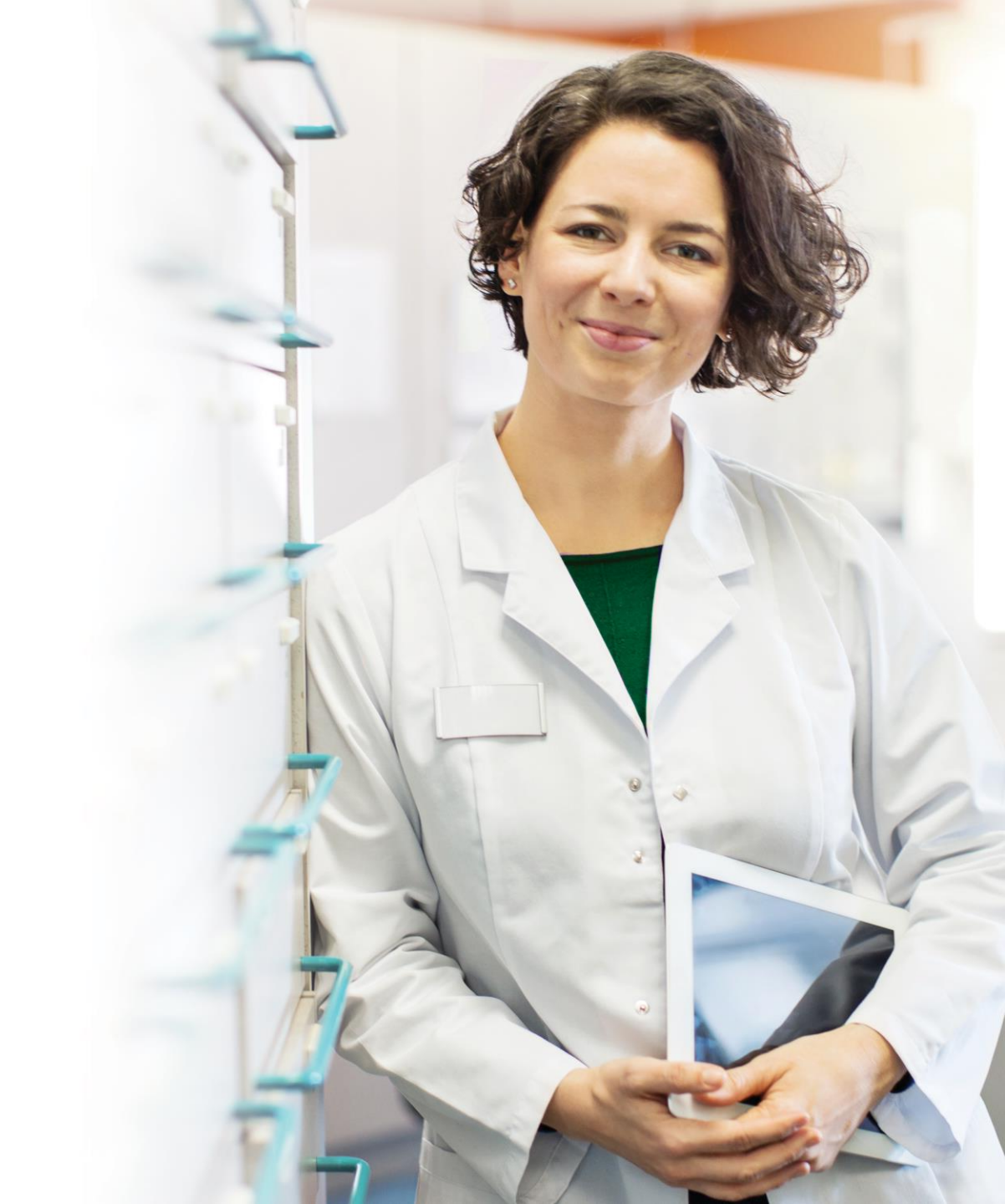

funcional

Entrar no navegador de internet e acessar o portal

Inserir número do cartão e clicar em CONTINUAR.

www.funcionalcard.com.br/autorizadorweb/geral/login.aspxl

Digitar USUÁRIO e SENHA do credenciado em clicar em ENTRAR.

Α

B

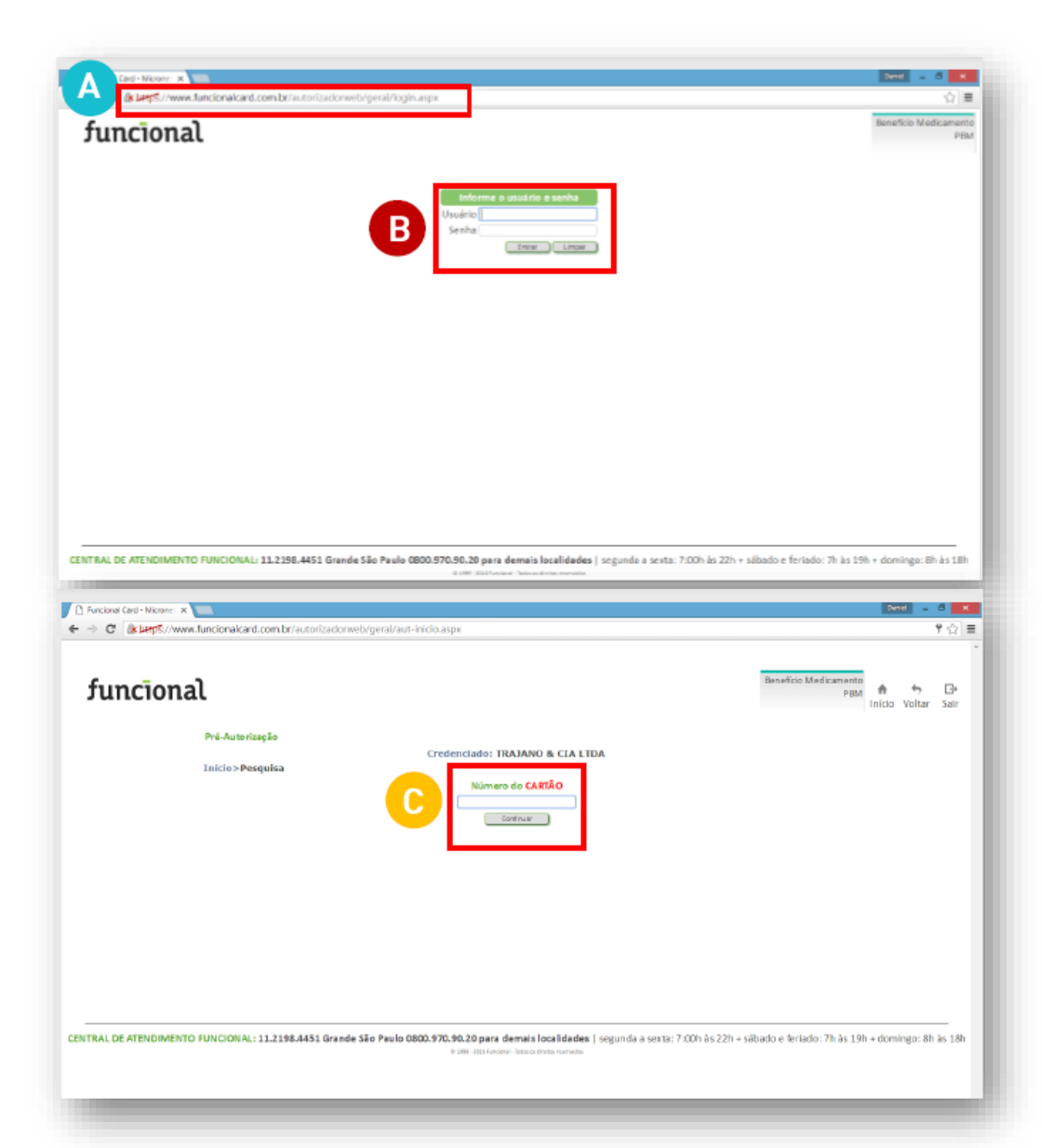

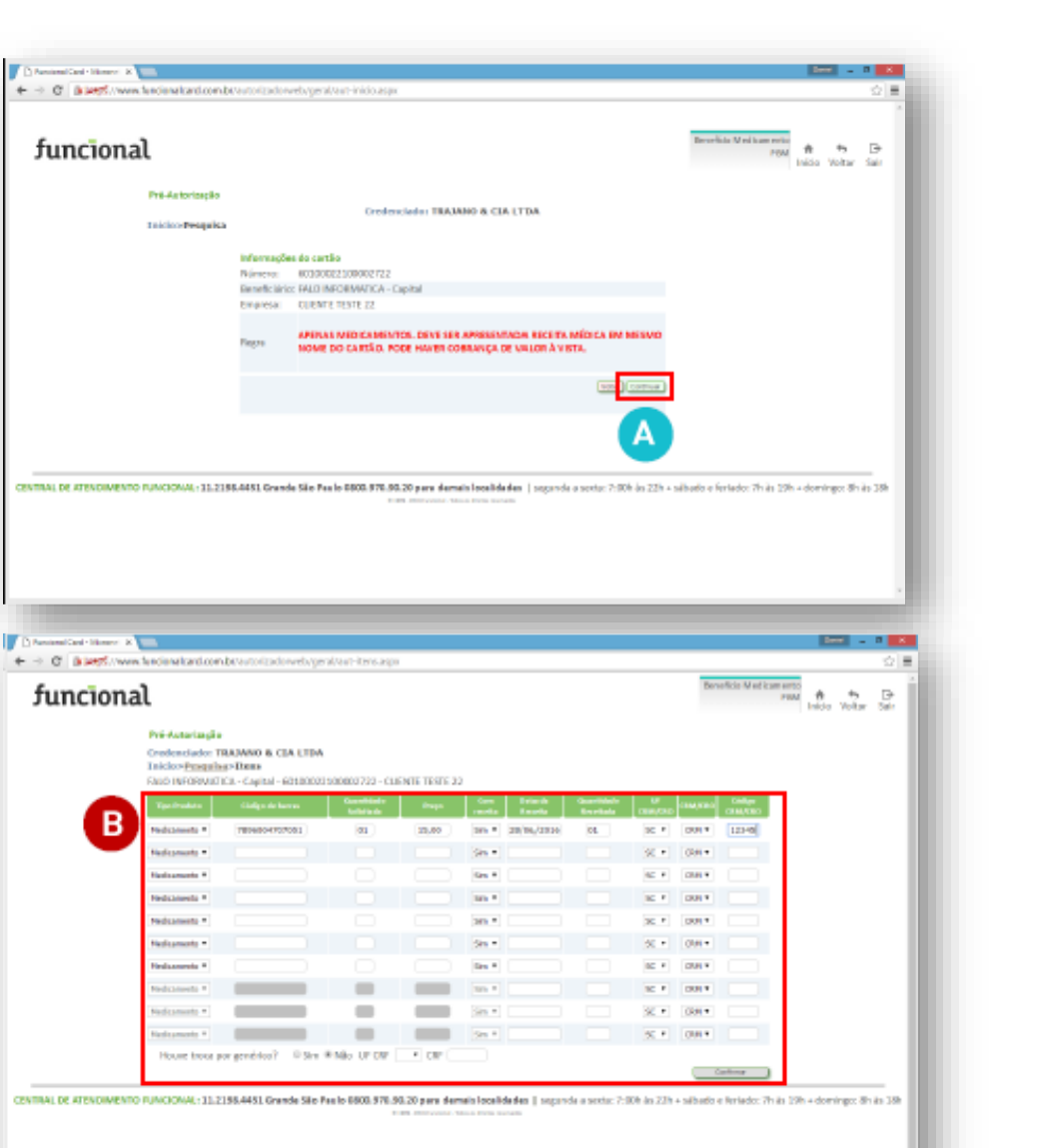

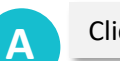

#### Clicar no botão CONTINUAR

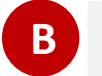

Na tela do autorizador, inserir os dados do(s) medicamento(s) e clicar em CONFIRMAR

funcional

health tech

funcional

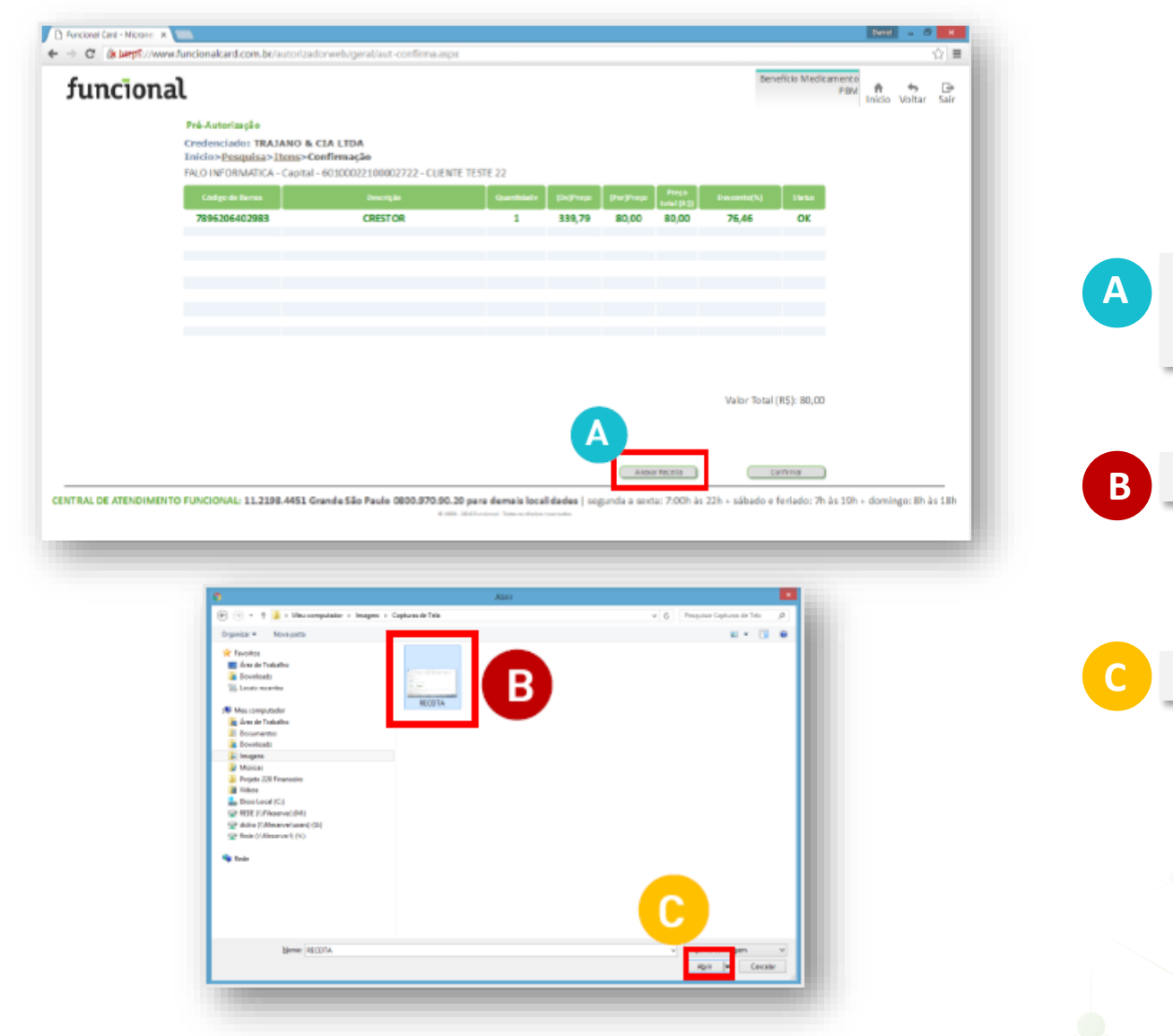

Verificar as informações do medicamento e clicar em ANEXAR RECEITA. Para essa opção , é necessário que a receita tenha sido digitalizada e salva no computador.

Ao abrir a tela, selecionar a receita (arquivo).

Clicar no botão ABRIR.

funcional health tech

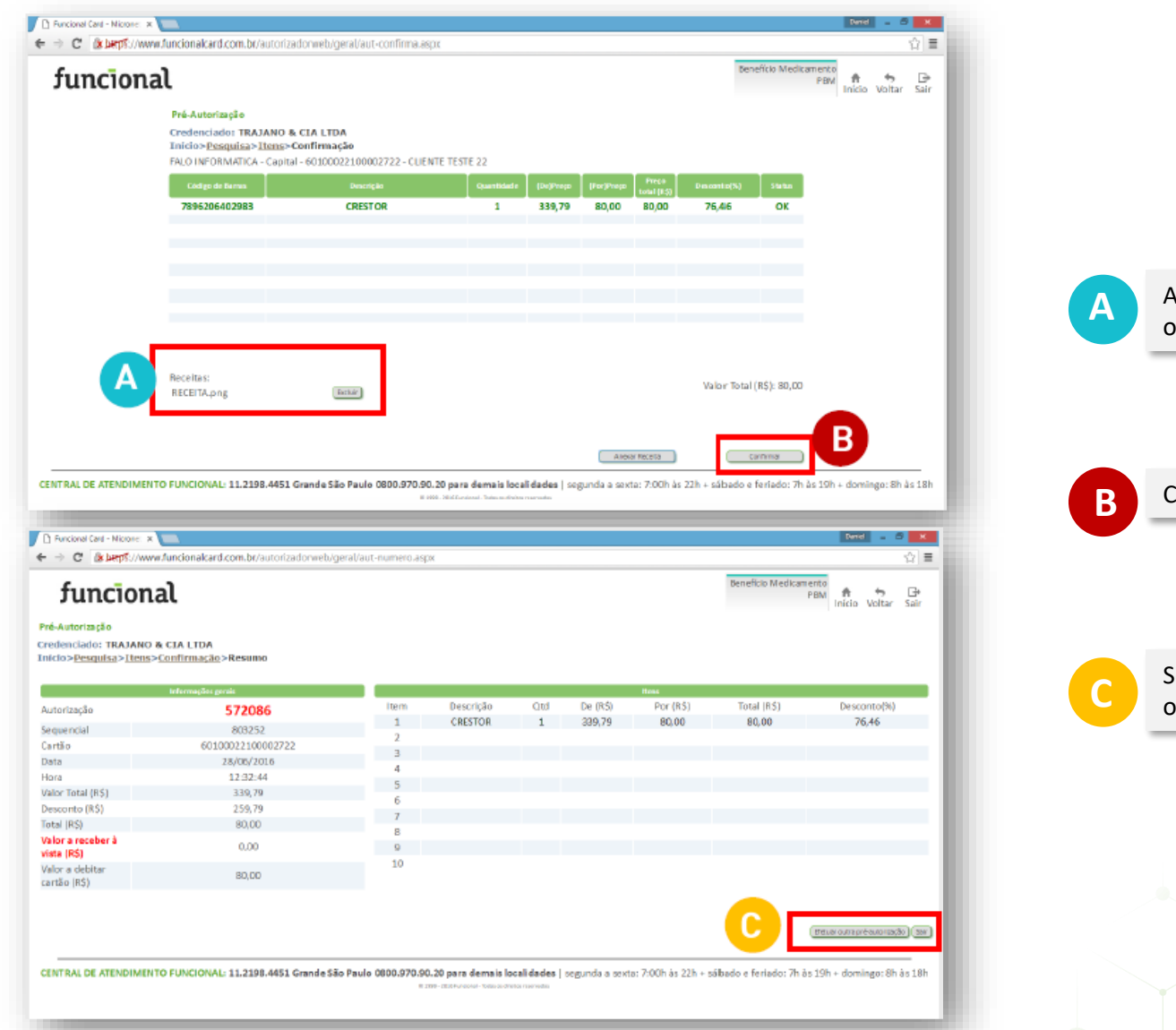

Aparecerá, na tela, o nome do arquivo selecionado e anexo. Caso tenha anexado o arquivo errado, clicar em EXCLUIR.

Caso as informações estejam corretas, clicar em CONFIRMAR

Se houver outra operação para executar, clicar em EFETUAR OUTRA OPERAÇÃO, ou clicar em SAIR para finalizar a operação.

# funcional health tech

Caso tenha dúvidas, entre em contato com nossa Central de Serviços ao Cliente

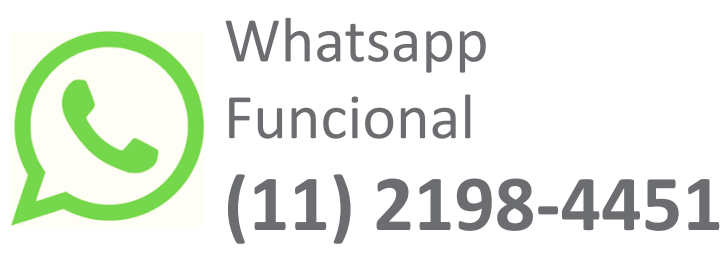

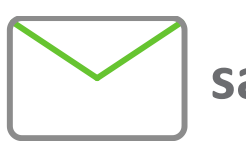

sacpdv@funcionalcorp.com.br

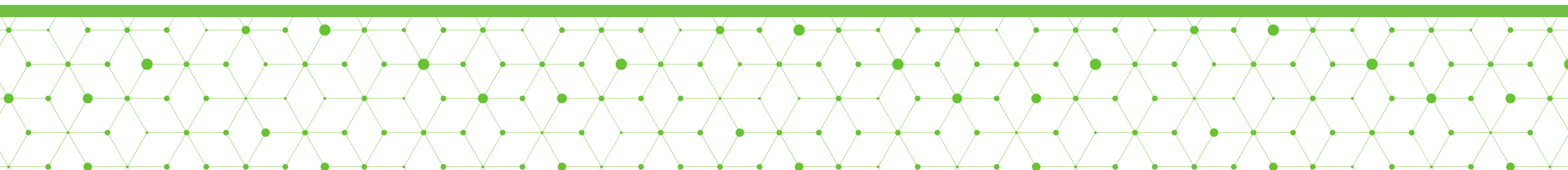